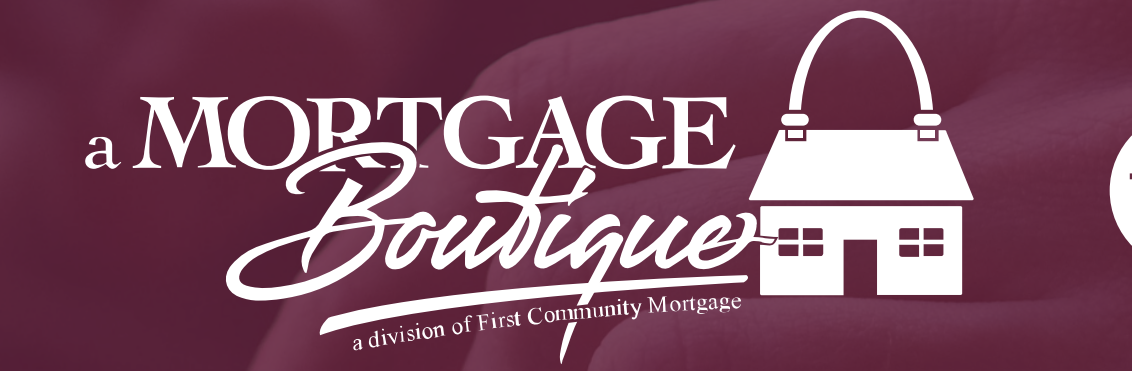

fcm

### how to Sign Initial Disclosures for Borrower

#### a Mortgage Boutique is a division of first community mortgage

# Emai

 The email borrower will receive from First Community Mortgage

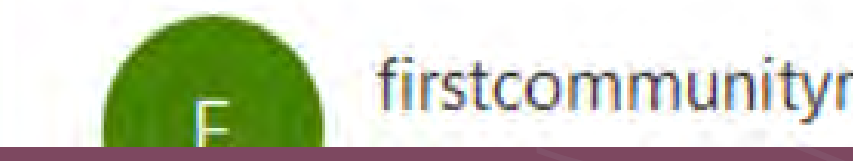

Hello Ken N Customer JR.

Thank you for choosing MLD Mortgage Inc. to assist with your mortgage needs. MLD Mortgage Inc. has partnered with First Community Mortgage, Inc. to complete your home loan closing transaction. We're off to a great start with your mortgage loan application. To proceed to the next step, we require your prompt attention to some time-sensitive paperwork that requires your signature. Kindly

click the link below to review and sign your application documents.

If you have any questions, please contact your Loan Originator: John Tester (949) 294-4581

Click Hen

### firstcommunitymortgage@fcmpartners.com

# Sign In

• Enter your credintials to sign in

| First name    |   |      |
|---------------|---|------|
| ken           |   |      |
| Last name     |   |      |
| custtomer     |   | <br> |
| Last 4 of SSN |   |      |
|               | _ |      |
|               |   |      |
|               |   |      |
| Need help?    |   |      |

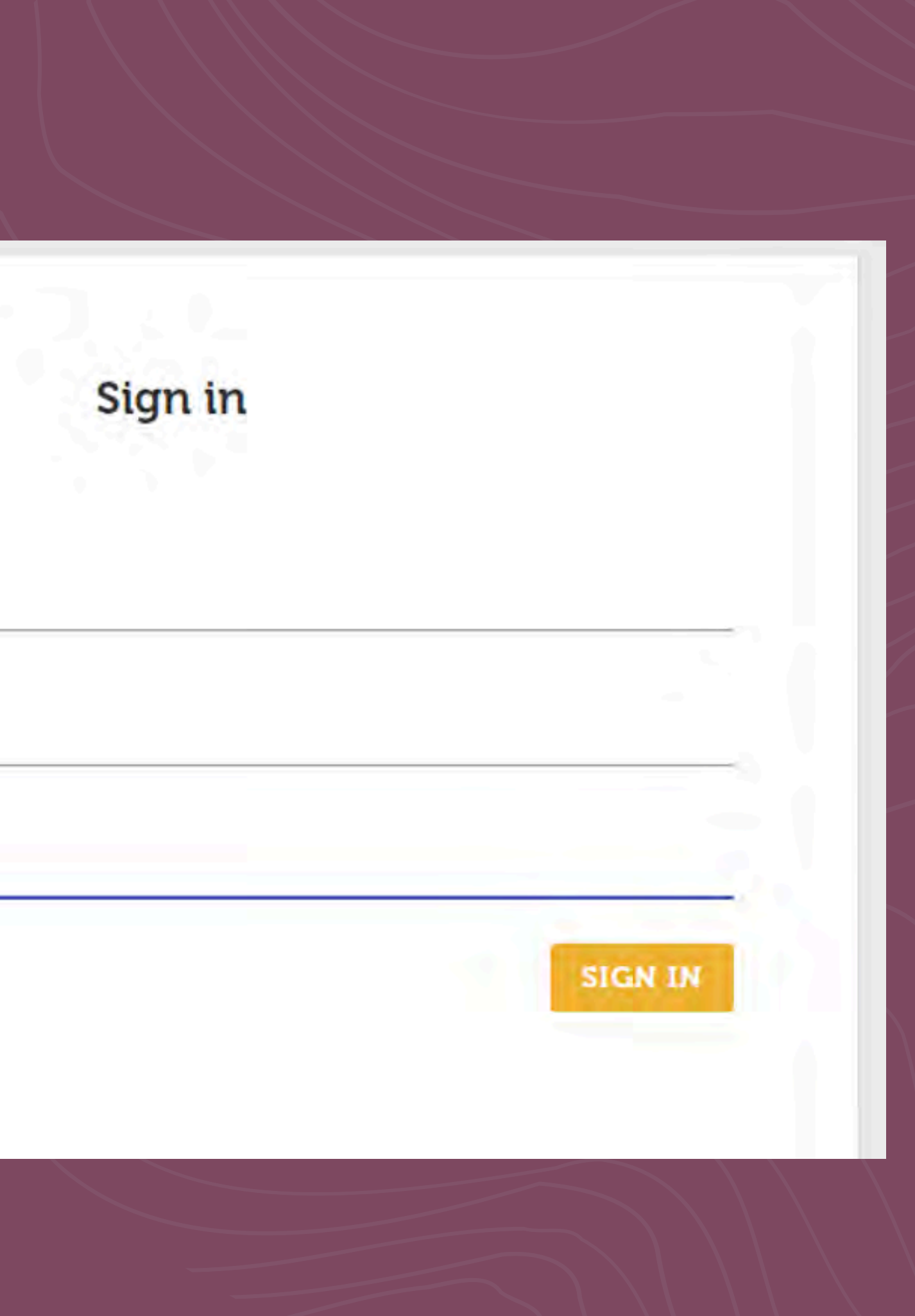

## Consent

 Review and accept the document consent 1st before signing. Once you review the document on the screen, please click Next DOC at the bottom of the page

Having read the Agreement, do signatures?

**View Agreement** 

#### Consent

#### Having read the Agreement, do you accept using electronic records and

#### DECLINE

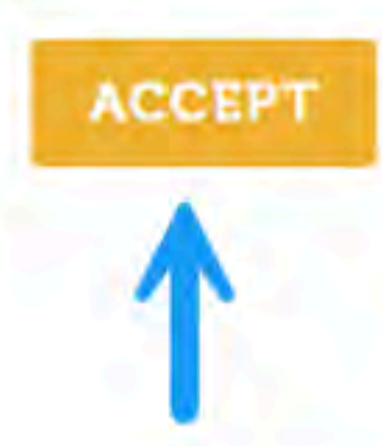

# Review

• You will see a yellow tab next to where signatures are needed on the disclosure package. Click the box with Blue pen to sign the document – Once you click the blue box the document will take you to next place that requires a signature or answer to a questions regarding counseling or language preference. Click next to continue signing.

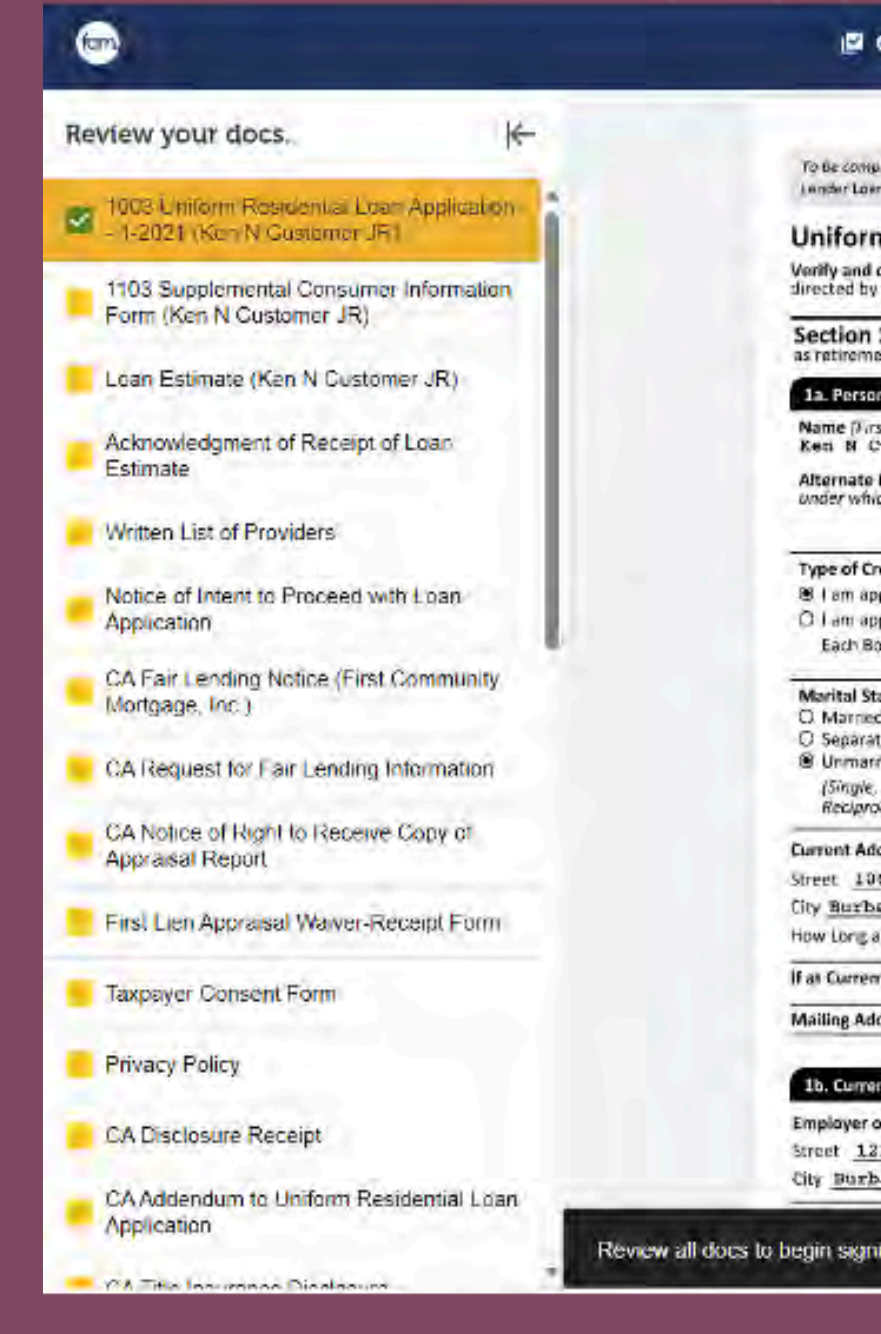

| ONSENT                                                                                                    | <sup>23</sup> done =                                                                                                    |
|----------------------------------------------------------------------------------------------------|----------------------------------------------------------------------------------------------------|
| ted by the Lender:<br>No./Universal Loss Identifies 9500000363 / 5433008382010078029046<br>Residential Loan Application<br>implete the information on this application. If you are applying for this                                                                                                    | 0000036982 agency Lase No                                                                                                    |
| Borrower Information. This section asks about your personal                                                                                                    | information and your income from employment and other sources, such                                                                                                    |
|                                                                                                    |                                                                                                    |
| a Maestantuleko<br>, Middle, Last, Suffix)<br>atomer - JR<br>ames - List any names by which you are known or any names<br>o credit was previously received (First, Middle, Last, Suffix)                                                                                                    | Social Security Number 500 - 50 - 7000<br>(or Individual Taxpayer Intentification Number)<br>Date of Birth Citizenship<br>(mm/dd/yyy) @U.S. Elitzan<br>(02/04/1955 O Permanent Resident Alien |
| dit<br>ving for Individual credit.<br>ving for joint credit. Taka Number of Barrowers:<br>rawer intends to apply for joint credit. Your initials:                                                                                                    | List Name(s) of Other Borrower(s) Applying for this Loan<br>(First, Middle, Lost, Suffix) - Use a separator between names                                                                     |
| us Dependents (not listed by another Borrower)<br>Number 0                                                                                                    | Contact Information<br>Home Phone (010) 222-2222<br>Cell Phone (949) 294-4581<br>Work Phone Ext.<br>Email Clindy, edmondson@emortgageboutigue.com                                             |
| 255                                                                                                    |                                                                                                    |
| 5 Birch St                                                                                                    | Dot #                                                                                                    |
| uk Sta<br>Counter Address 7 3 Views 7 Marster Manufactor Others                                                                                                    | ae CA ZIP 91502-1234 Country US                                                                                                    |
| Address for ISOC about 2 and 2 and 2 | unora unorante concerne concerne da a raga raga i functional                                                                                                    |
| Address for LESS than 2 years, list Pormer Address IX Does not ap                                                                                                    | duh.                                                                                                    |
| iss - it afferent from Currevit Address D. Does nat apply                                                                                                    |                                                                                                    |
| Employment/Self-Employment and income                                                                                                    |                                                                                                    |
| Business Name National Consulting Phone (8<br>6 Main St<br>nk State                                                                                                    | Bit         332-3332         Gross Monthly Income           Base         \$ 10,000.00 /month           Overtime         \$ 1,900.00 /month           Rance         \$ 250.00 /month           |
| 9                                                                                                    |                                                                                                    |

# Review

 You will see a yellow tab next to where signatures are needed on the disclosure package. Click the box with Blue pen to sign the document – Once you click the blue box the document will take you to next place that requires a signature or answer to a questions regarding counseling or language preference. Click next to continue signing.

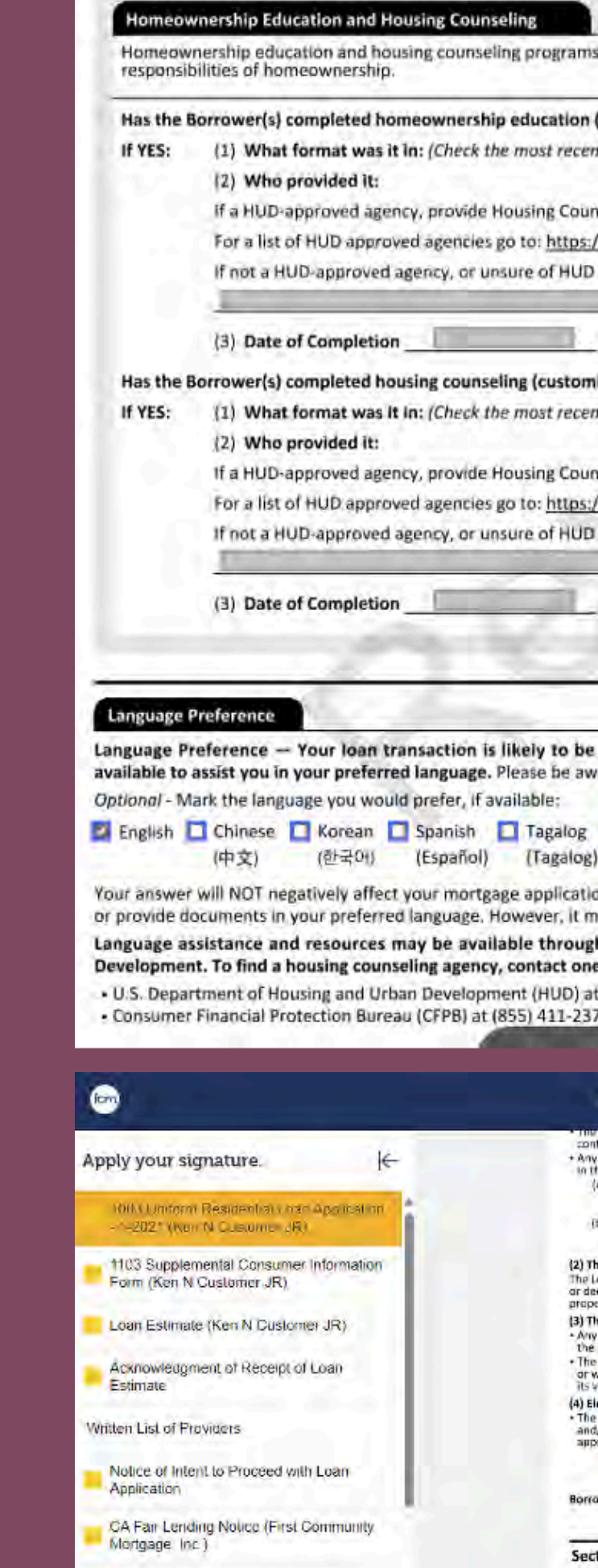

CA Request for Fair Lending Information

| are offered by independent third parties to help                                                                                                    | the Borrower understand the rights and                                                                                                    |                                                                                                    |
|----------------------------------------------------------------------------------------------------|----------------------------------------------------------------------------------------------------|----------------------------------------------------------------------------------------------------|
| group or web-based classes) within the last 12 r                                                                                                    | nonths?                                                                                                    |                                                                                                    |
| t/ Attended Workshop in Person                                                                                                    | ompleted Web-Based Workshop                                                                                                    | -                                                                                                    |
| seling Agency ID #                                                                                                    |                                                                                                    |                                                                                                    |
| approval, provide the name of the Housing Educa                                                                                                    | ation Program                                                                                                    |                                                                                                    |
| nm/dd/yyyy                                                                                                    |                                                                                                    | -                                                                                                    |
| ed counselor-to-client services) within the last I Pace-to-Face Telephone                                                                                                    | 12 months?                                                                                                    |                                                                                                    |
| eling Agency ID #                                                                                                    |                                                                                                    |                                                                                                    |
| www.hud.gov/program_offices/housing/sfh/hoo<br>pproval, provide name of Housing Counseling A                                                                                                    | gency:                                                                                                    |                                                                                                    |
| mm/dd/vvvv                                                                                                    |                                                                                                    |                                                                                                    |
|                                                                                                    |                                                                                                    |                                                                                                    |
|                                                                                                    |                                                                                                    |                                                                                                    |
|                                                                                                    |                                                                                                    |                                                                                                    |
| Vietnamese Other:                                                                                                    | 📃 I do not wish to respon                                                                                                    | 4<br>                                                                                                    |
| Vietnamese Other: (Tiếng Việt)  Your answer does not meán the Lender or Other y let them assist you or direct you to persons with housing counseling agencies approved by th                                                                                                    | her Loan Participants agree to communica<br>no can assist you.<br>e U.S. Department of Housing and Ura                                                                                                    |                                                                                                    |
| Vietnamese Other: (Tiếng Việt)  Your answer does not mean the Lender or Oth y let them assist you or direct you to persons wit housing counseling agencies approved by th of the following Federal government agencies: (800) 569-4287 or https://www.hud.gov/program or www.consumerfinance.gov/find-a-housing-or                                                                                                    | L do not wish to respon<br>her Loan Participants agree to communica<br>no can assist you.<br>e U.S. Department of Housing and Ura<br>m_offices/housing/sfh/hcc.<br>counselor.                                                                                                    | d<br>ne<br>Next                                                                                                    |
| Vietnamese Other:                                                                                                    | Lido not wish to respon<br>her Loan Participants agree to communica<br>to can assist you.<br>e U.S. Department of Housing and Ura<br><u>m_offices/housing/sfh/hcc.</u><br>counselor.                                                                                                    | d<br>Next                                                                                                    |
| Vietnamese Other:                                                                                                    | I do not wish to respon her Loan Participants agree to communication can assist you. e U.S. Department of Housing and Ure m offices/housing/sfh/hcc. counselor.      Source can take to meet my mortgage obligations. (6) Authorization for Use and Sharing of Information By song result and there with each other (i) the loan apprication ban information and documentation. (ii) a consumer credit re store, for so lang as they have an interest in my loan or     (i) process and underwrite my loan.     (i) process and underwrite my loan.     (i) process and underwrite my loan.     (i) process and underwrite my loan.     (i) process and underwrite my loan.     (i) process and underwrite my loan.                                                                                                    | d<br>ne<br>Next<br>Next<br>ments made<br>parts to<br>and related<br>part on me,<br>e actions<br>its servicing.                                                     |
| Vietnamese Other:                                                                                                    | I do not wish to respondent to the respondent to the second design of the second design of the second design o | d<br>re<br>Next<br>Next<br>ments made<br>pants to<br>and related<br>port on mue,<br>rations<br>its servicing:<br>my loan<br>mplication<br>d Other Lean<br>hyss and |
| Vietnamese Other: (Tiếng Việt)  Your answer does not mean the Lender or Otly let them assist you or direct you to persons with the following Federal government agencies: 800) 569-4287 or https://www.hud.gov/program or www.consumerfinance.gov/find-a-housing-course of the following Federal government agencies: 800) 569-4287 or https://www.hud.gov/program or www.consumerfinance.gov/find-a-housing-course of the following federal government agencies: 800) 569-4287 or https://www.hud.gov/program or www.consumerfinance.gov/find-a-housing-course of the following federal file claim of the following federal file claim of the following federal government agencies: 800) 569-4287 or https://www.hud.gov/program or www.consumerfinance.gov/find-a-housing-course of the following federal file claim of the following federal file claim of the following federal file | I do not wish to respondent to communication of the loss of the loss of th | te<br>Next<br>Next<br>Next<br>Next<br>Next<br>Next<br>Next<br>Ne                                                                                                   |
| Vietnamese Other:                                                                                                    | I do not wish to respon      I do not wish to respon      I do not wish to respon      I do not wish to respon      I do not wish to respon      I do not wish to respon      I do not wish to respon      I do not wish to respon      I do not wish to respon      I do not wish to respon      I do      I do      I  | d<br>ne<br>Next<br>Next<br>Next<br>Next<br>Next<br>Next<br>Next<br>Next<br>Next<br>Next<br>Next                                                                    |

### Questions

• You will need to answer questions regarding race, sex, and martial status

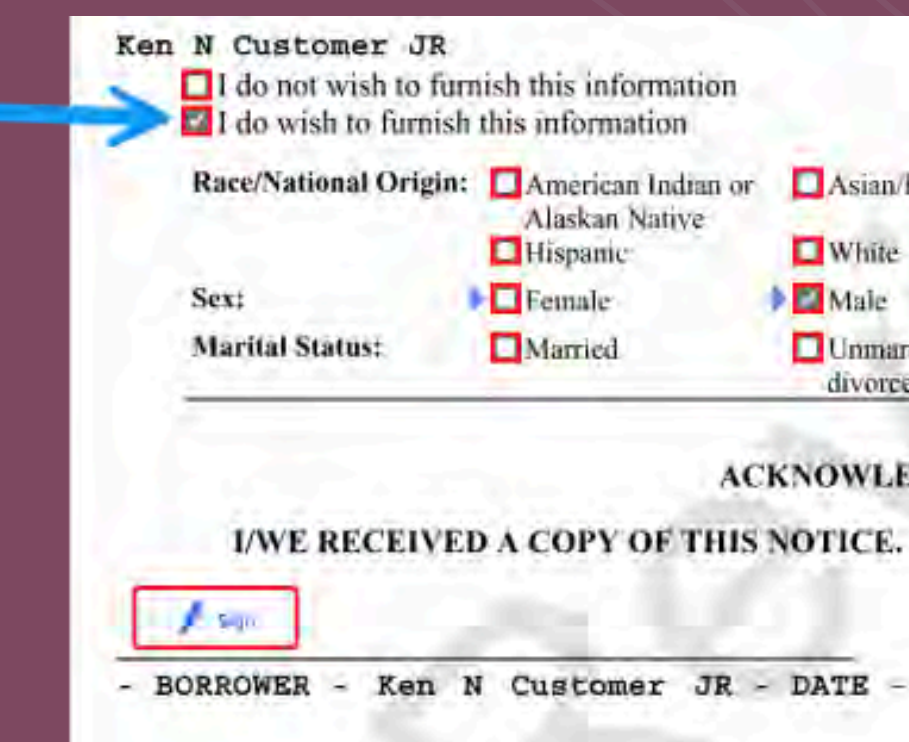

| Initial Here                                  |                  |          |
|-----------------------------------------------|------------------|----------|
| sian/Pacific Islanders                        | Black            |          |
| /hite<br>lale                                 | Other - specify: | <br>lext |
| nmarried (include single;<br>vorced, widowed) | Separated        |          |
| WLEDGMENT OF RE                               | CEIPT            |          |
| CE.                                           |                  |          |
|                                               |                  |          |

# E-Sign

• On the transcript page you will need to check box and then e-sign.

| Signature<br>requested<br>sign the re<br>of party of<br>signature | e of taxpayer(s). I declare that I am either the taxpayer whose name is shown on line 1a of<br>I if the request applies to a joint neturn, at least one spouse must sign; however, if both sp<br>equest. If signed by a corporate officer. 1 percent or more shareholder, partner, managing<br>ther than the taxpayer. I certify that I have the authority to execute Form 4506-C on behalt<br>date. | r, if applicable, line 2a,<br>ouses' names and TINs<br>member, guardian, tax<br>of the taxpayer. Note: | or a person authorized to obtain the tax information<br>are listed in lines 1a-1b and 2a-2b, both spouses must<br>matters partner, executor, receiver, administrator, trustee,<br>This form must be received by IRS within 120 days of the |      |
|-------------------------------------------------------------------|----------------------------------------------------------------------------------------------------|----------------------------------------------------------------------------------------------------|----------------------------------------------------------------------------------------------------|------|
| Signa                                                             | atory attests that he/she has read the above attestation clause and upon so reading de                                                                                                    | clares that he/she has                                                                                 | the authority to sign the Form 4506-C. See instructions                                                                                                    |      |
| >                                                                 | Signature for Line 1a (see instructions)                                                                                                    | Date                                                                                                   | Phone number of taxpayer on line 1a or 2a<br>(818) 222-2222                                                                                                    | Sign |
| ~                                                                 | Form 4506-C was signed by an Authonized Representative                                                                                                    | Signatory co                                                                                           | nlimes document was electronically signed                                                                                                    | -    |
|                                                                   | Print/Type name<br>Ken N Customer JR                                                                                                    | 1                                                                                                    |                                                                                                    |      |
| Sign<br>Here                                                      | Title (if line 1a above is a corporation, padmership, estate, or trust)                                                                                                    |                                                                                                    |                                                                                                    |      |
|                                                                   | Spouse's signature (required if leated on Line 2a)                                                                                                    |                                                                                                    | Daig                                                                                                    |      |
|                                                                   | Form 4506-C was signed by an Authorized Representative                                                                                                    | Signatory co                                                                                           | firms document was electronically signed                                                                                                    |      |
|                                                                   | Print/Type name                                                                                                    |                                                                                                    |                                                                                                    |      |
| atalog N                                                          | I<br>Number 72627P www.irs.gov                                                                                                    |                                                                                                    | Form 4506-C (Rev. 10-2022)                                                                                                    |      |

### SSN

On the Social Security
 Number Form the borrower
 will need to add 90 days
 and initial

| A                                                                                                    | To Releas                                                                                                    | se Social                                                                            |
|----------------------------------------------------------------------------------------------------|----------------------------------------------------------------------------------------------------|--------------------------------------------------------------------------------------|
| Printed Name:                                                                                                    |                                                                                                    |                                                                                      |
| Reason for authorizin                                                                                                    | a consent: (Plea                                                                                                | se select one                                                                        |
| N To pock for a                                                                                                    | modeana                                                                                                    | JTo                                                                                  |
| To apply tor a                                                                                                    | hongage                                                                                                    | 110                                                                                  |
| To poply for a                                                                                                    | cradit card                                                                                                    | (To                                                                                  |
| With the following co                                                                                                    | mpany ("the Con                                                                                                 | npany"):                                                                             |
| Company Name:                                                                                                    | First Commu                                                                                                    | mity Morte                                                                           |
| Company Address:                                                                                                    | 262 Robert                                                                                                    | Rose Drive                                                                           |
| The name and addre                                                                                                    | ss of the Compa                                                                                                 | ny's Agent (if                                                                       |
| Agent's Name:                                                                                                    | PGB Solutio                                                                                                    | ons, Inc.                                                                            |
| Agent's Address:                                                                                                    | 1633 Baysho                                                                                                    | re Hwy, St                                                                           |
| I authorize the Socia<br>applicable, for the pu<br>guardian of a minor,<br>information containe<br>information from Soci | al Security Admi<br>rpose I identified<br>or the legal guard<br>d herein is true a<br>ial Security record       | nistration to<br>I am the ind<br>fian of a legal<br>and correct. I<br>ds, I could be |
| This consent is va<br>indicated otherwise                                                                                | lid only for one<br>by the individua                                                                            | e-time use.<br>al named ab                                                           |
| This consent is vali                                                                                                    | d for 🛄 days                                                                                                    | from the dat                                                                         |
| Signature:                                                                                                    | l sun                                                                                                    | 07                                                                                   |
| Relationship (if not th                                                                                                  | e individual to wi                                                                                              | hom the SSN                                                                          |
|                                                                                                    | Contraction of the second second second second second second second second second second second second second s |                                                                                      |

#### Security Number (SSN) Vermication

|                                                                                                    | Date of Birth:<br>07/04/1966                                                                                                    | Social Security Number:<br>500-50-7000                                                                                                    |           |    |
|----------------------------------------------------------------------------------------------------|----------------------------------------------------------------------------------------------------|----------------------------------------------------------------------------------------------------|-----------|----|
| 1                                                                                                    |                                                                                                    |                                                                                                    |           |    |
| apply                                                                                                    | for a loan                                                                                                    | L. To meet a licensing requirement                                                                                                    |           |    |
| apply f<br>open a<br>apply f<br>rage,<br>, Murf<br>applica<br>ite 3<br>verify n<br>vidual<br>y incor<br>acknow<br>found g<br>This co<br>ove. If y | a retirement account                                                                                                    | □ Other                                                                                                    |           |    |
| apply                                                                                                    | Date of Birth:<br>07/04/1966<br>ply for a loan<br>en a retirement account<br>ply for a job<br>e, Inc.<br>urfreesboro, TN 37129<br>blicable):<br>e 340 Burlingame, CA<br>ify my name and SSN to th<br>ual to whom the Social Secu-<br>nompetent adult. I declare a<br>competent adult. I declare a<br>throwledge that if I make any<br>ind guilty of a misdemeanor is<br>s consent is valid only fil-<br>. If you wish to change this<br>igned. (Please |                                                                                                    |           |    |
|                                                                                                    |                                                                                                    |                                                                                                    |           |    |
| nagé,                                                                                                    | Inc.                                                                                                    |                                                                                                    |           |    |
| , Mur                                                                                                    | freesboro, TN 37129                                                                                                    | A                                                                                                    |           |    |
| applic                                                                                                    | able):                                                                                                    |                                                                                                    |           |    |
|                                                                                                    |                                                                                                    |                                                                                                    |           |    |
| ite                                                                                                    | 340 Burlingame, CA                                                                                                    | 94010                                                                                                    |           |    |
| verify<br>vidua<br>ly inco<br>ackno<br>found                                                                                                    | my name and SSN to the<br>I to whom the Social Secu<br>competent adult. I declare a<br>owledge that if I make any<br>I guilty of a misdemeanor a                                                                                                    | e Company and/or the Company's Agent, if<br>rity number was issued or the parent or legal<br>nd affirm under the penalty of perjury that the<br>representation that I know is false to obtain<br>and fined up to \$5,000: |           |    |
| This<br>ove. If                                                                                                    | consent is valid only fo<br>you wish to change this                                                                                                    | or <u>90</u> days from the date signed, unless<br>timeframe, fill in the following:                                                                                                    | _         |    |
| e sigi                                                                                                    | ned (Please                                                                                                    | initial.)                                                                                                    | Pill Pill | in |
| 6                                                                                                    |                                                                                                    | Date Signed:                                                                                                    |           |    |
| was i                                                                                                    | ssued):                                                                                                    | +                                                                                                    |           |    |

nt Collection and Use of Personal Information

### Submit

 Once completed please click Submit at the bottom of the page

| CONSENT                       | REVIEW                                                               |
|-------------------------------|----------------------------------------------------------------------|
|                               |                                                                      |
|                               | Your He                                                              |
| Date: 12                      | /09/2024                                                             |
| Loan nur<br>Lender:           | nber: 460000369                                                      |
| Firs<br>262<br>Borrowe<br>Ken | st Community Mortgag<br>Robert Rose Drive,<br>n(s):<br>N Customer JR |
| I/We her                      | eby acknowledge the receipt                                          |
| Ken                           | N Customer JR                                                        |
| - BORR                        | OWER - Ken N Custo                                                   |
|                               |                                                                      |
|                               |                                                                      |
|                               |                                                                      |
|                               |                                                                      |
|                               | <u>^</u>                                                             |

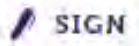

DONE

=

SUBMIT

Home Loan Toolkit Acknowledgment

gage, Inc., NMLSID 1019 Murfreesboro, TN 37129

ipt of "Your Home Loan Toolkit" brochure.

12/11/2024 stomer JR - DATE -

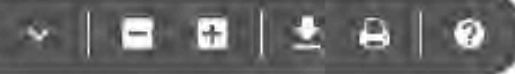

## Print or Save

 Once the disclosures are submitted you have the option to print or save a copy of the document and sign out of the system.

| /                                      |          |
|----------------------------------------|----------|
|                                        |          |
|                                        |          |
| Save y                                 |          |
| e accessible until 5:28 PM (PS         | These ar |
| DOCUMENT NAME                          | ۵        |
| 1003 Uniform Residential Loan Applic   | 2        |
| 1103 Supplemental Consumer Informa     | 2        |
| Loan Estimate (Ken N Customer JR)      | 2        |
| Acknowledgment of Receipt of Loan B    | 12       |
| Written List of Providers              | 5        |
| Notice of Intent to Proceed with Loan  | 2        |
| CA Fair Lending Notice (First Commu    | 2        |
| CA Request for Fair Lending Informati  |          |
| CA Notice of Right to Receive Copy of  |          |
| First Lien Appraisal Waiver-Receipt Fo | 5        |

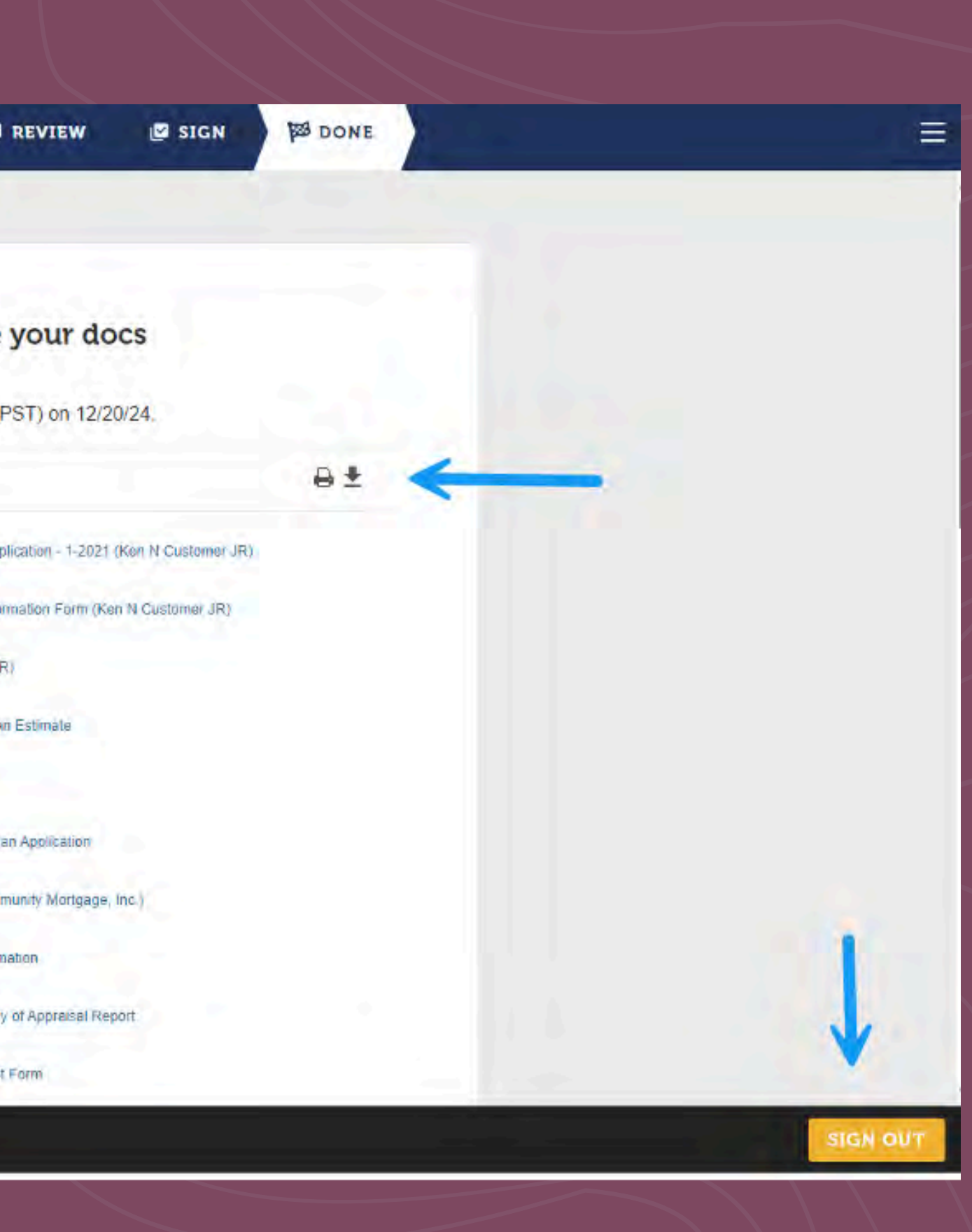

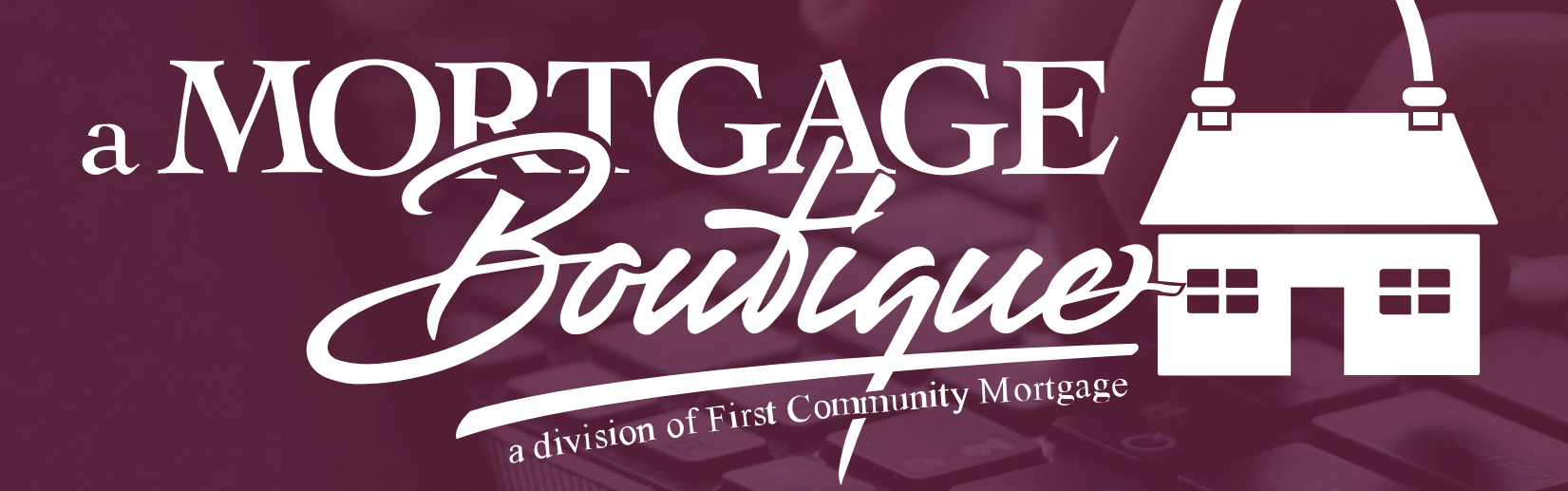

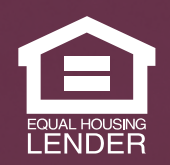

This is not a consumer advertisement. It is for industry professionals only and not for delivery to consumers for a commercial communication purpose. For licensing information, go to: www.nmlsconsumeraccess.org. 262 Robert Rose Drive Murfreesboro, TN 37129 FCM NMLS ID 629700

fcm

### a Mortgage Boutique is a division of first community mortgage